## Порядок удаленного перепрограммирования ШТАТ БК-3

Для перепрограммирования ШТАТ БК-3 Вам понадобиться USB-кабель с разъемом micro-USB.

- 1. Подключите USB-кабель к персональному компьютеру.
- 2. Подключите USB-кабель к ШТАТ БК-3
- На персональном компьютере запустите программу «TesterUpdater.exe». Выберите файл для загрузки. (Файл для загрузки имеет название «BK3\_.....lock»)
  <u>Внимание!</u> В ШТАТ БК-З загружать файлы только те, в название которых есть «BK7» или «BK3»

| <br>10203 | 58  |   |   |
|-----------|-----|---|---|
| - Φi      | айл |   |   |
| <br>      |     |   | 6 |
| <br>      |     |   |   |
|           |     |   | 1 |
|           |     | - |   |
|           |     |   |   |
|           |     | / |   |
|           |     | 1 |   |
|           |     | / |   |
|           |     |   |   |

4. После выбора файла для загрузки, нажмите кнопку «Молния».

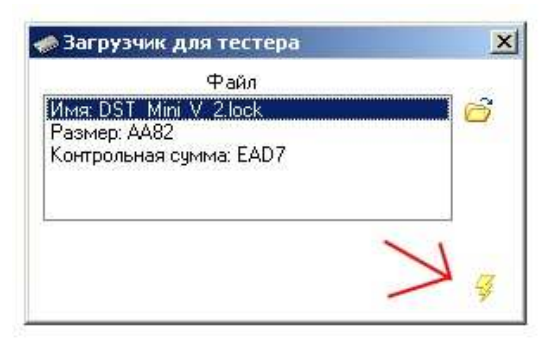

5. Программа выдаст диалоговое окно «Загрузить программу», нажмите кнопку «Да».

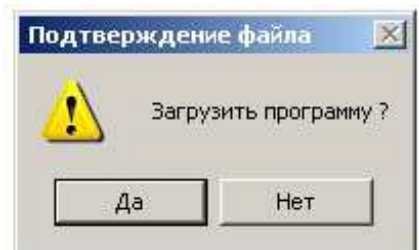

6. После чего появиться надпись «Поиск устройства» и через некоторое время (примерно 10 секунд) начнется загрузка ПО.

| 🌧 Загрузчик для тестера                                                   | ×                                                                                                    | 🛹 Загрузчик для тестера                                                     | ×        |
|---------------------------------------------------------------------------|----------------------------------------------------------------------------------------------------|-----------------------------------------------------------------------------|----------|
| Файл<br>Имя: DST_Mini_V_2.lock<br>Размер: АА82<br>Контрольная сумма: EAD7 | <b>C</b>                                                                                                    | Файл<br>Имя: DST. Mini V. 2.lock<br>Размер: АА82<br>Контрольная сумма: EAD7 | <u> </u> |
| 🍾 Поиск устройства                                                        | - Starter and the second second secon | 🥳 Загрузка) 96%                                                             | 3        |

7. После окончания загрузки программа выдаст диалоговое окно «Загрузка завершена», нажмите кнопку «Ок».

После этого ШТАТ БК-3 перепрограммирован.